### Grundinstallation für Arduino und Xbee:

- Arduino-Entwicklungsumgebung: arduino-1.6.7-windows.exe
- Xbee-Treiber: Digi\_USB\_RF\_Drivers.exe
- XCTU-Anwendung: 40003026\_C.exe

#### Xbee-Konfiguration:

- Zwei Xbees: einer als Router AT (oder End Device AT) und einer als Coordinator AT IN DER JEWEILS
   AKTUELLSTEN FIRMEWARE
- Beide Xbees in der gleichen PAN-ID,
- Die die SH & SL von Xbee 1 wird eingetragen in die DH & DL von Xbee2 und umgekehrt
- der Node-Name bei beiden Xbees wird gesetzt.

### Node-Red-Installation

- Python Version 2.10: python-2.7.10.msi (32 Bit Version)
   ,for all users' und ,add python.exe to path'
- Node.js: node-v4.2.6-x86.msi (32 Bit Version)
- Node-Red als Plugin: node-red-0.13.1.zip

Installationsanweisung entsprechend <a href="http://nodered.org/docs/">http://nodered.org/docs/</a>

- a) Die zip-Datei im Explorer entpacken.
- b) In das neu erstellte Verzeichnis gehen.
- c) "Shift"-Taste halten + rechte Maustaste: ,*Eingabeaufforderung hier öffnen* '
- d) Es öffnet sich ein schwarzes cmd-Fenster. Hier eingeben: ,npm install'
- e) etwa 2 Minuten warten, bis die Installation fertig ist.

- Node-Red starten:

- a) Im Node-Red-Verzeichnis ein cmd-Fenster öffnen und eigeben *,node red*<sup>4</sup>. Bestätigen.
- b) Die Firewall-Zugriffe alle erlauben.
- c) In der letzten Zeile des cmd-Fensters ist zu lesen: <u>http://127.0.0.1:1880/</u>.
  - Diese Adresse in den Browser eintippen:
- d) Firefox starten, in die Adresszeile: <u>http://127.0.0.1:1880/</u>

## Grundkommunikation Xbee(Arduino) mit Xbee(Xbee-Dongle an PC):

```
Sketch für den Arduino:
#include <SoftwareSerial.h>
SoftwareSerial xbeeComm(2, 3); // RX, TX
int teiler = 1;
void setup() {
  Serial.begin(9600);
  xbeeComm.begin(9600);
}
void loop() {
  if (xbeeComm.available()) {
    int xbeeInput = xbeeComm.read();
    Serial.println(xbeeInput);
    if(xbeeInput == 97){// Buchstabe a
      teiler = 1;
    }
    if(xbeeInput == 98){// Buchstabe b
      teiler = 1000;
    }
  }
  long SerialInput = millis();
  if (SerialInput % 1000 == 0) {
    xbeeComm.println(SerialInput/teiler);
  }
}
```

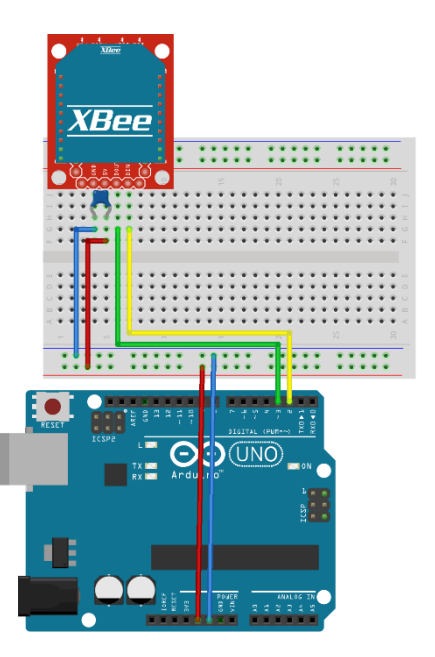

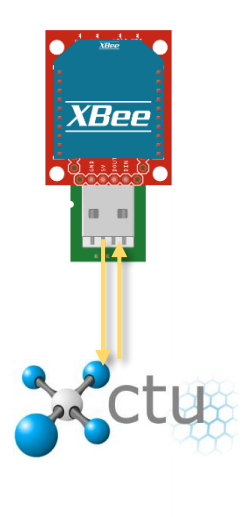

Der Xbee am Arduino sendet alle 1000 Millisekunden die Anzahl der vergangenen Millisekunden. Der XCTU-Xbee sendet per Nutzereingabe: Sendet man ein ,a' wird der Befehl an den Arduino gesendet, die Millisekunden voll darzustellen, sendet man ein ,b' werden die Millisekunden durch 1000 geteilt und nur volle Sekunden dargestellt.

# Grundinstallation für Xbee und NodeRed:

### NodeRed starten: <u>http://127.0.0.1:1880/</u>

#### *Input-Definition:*

1. Input-Serial-Node ins Fenster ziehen

Serial-Node konfigurieren: Com-Port suchen,
 Baudrate auf 9600, SplitInput auf "\n"

3. Debug-Node ins Fenster ziehen

4. Debug-Node konfigurieren: MessageProperty, msg.payload, to debugTab.

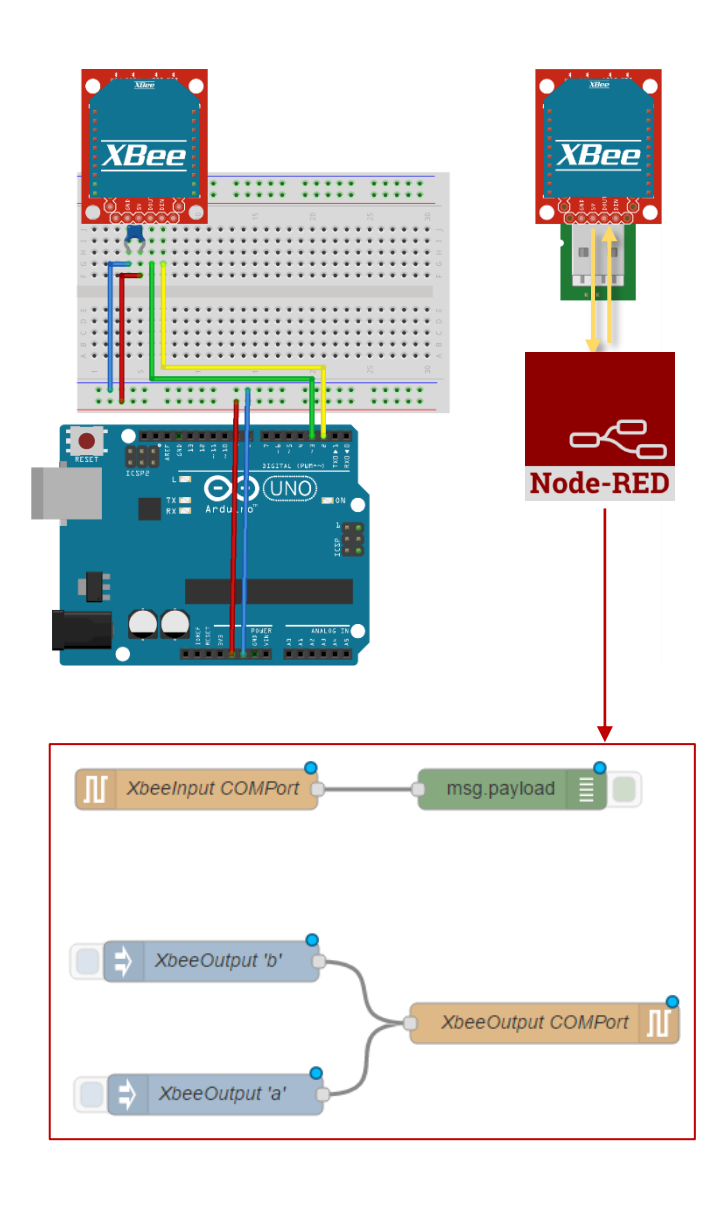

#### *Output-Definition:*

- 5. Zwei Inject-Nodes ins Fenster ziehen
- 6. Payload "String": a für die eine Node,
- 7. Payload "String": **b** für die andere Node,
- 8. Output-Serial-Node ins Fenster ziehen

# Grundinstallation für Xbee, NodeRed und Mosquitto:

- a) Mosquitto auf Raspberry Pi: Installation und Konfiguration: <a href="http://www.switchdoc.com/2016/02/tutorial-installing-and-testing-mosquitto-mqtt-on-raspberry-pi/">http://www.switchdoc.com/2016/02/tutorial-installing-and-testing-mosquitto-mqtt-on-raspberry-pi/</a>
   <a href="http://www.kriwanek.de/homeautomation/mosquitto-mqtt/527-mqtt-broker-mosquitto-installieren.html">http://www.switchdoc.com/2016/02/tutorial-installing-and-testing-mosquitto-mqtt-on-raspberry-pi/</a>
   <a href="http://www.kriwanek.de/homeautomation/mosquitto-mqtt/527-mqtt-broker-mosquitto-installieren.html">http://www.kriwanek.de/homeautomation/mosquitto-mqtt/527-mqtt-broker-mosquitto-installieren.html</a>
- b) Subscription zum Mosquitto auf dem Raspberry: mosquitto\_sub -h [ipV4Adresse des Mosquitto-Servers] -t meinTopic/#